# Windows OS

本手順書はWindows OS端末の、SSL-VPNアプリケーションのインストール手順となります。

#### 【留意事項】

1, 以前のSSL-VPNアプリケーション(Cisco AnyConnect)がインストールされている場合、上書イン ストールを行ってください。

2,作業の途中、画面が遷移する際に、例えば、「cancel」か「ok」か選択、といった画面が表示されることがあります。その際、すべて、「「ok」に等しい選択肢を押下」してください。

3,利用が<mark>終わったら、必ず、切断</mark>してください。

## 【初期設定編】

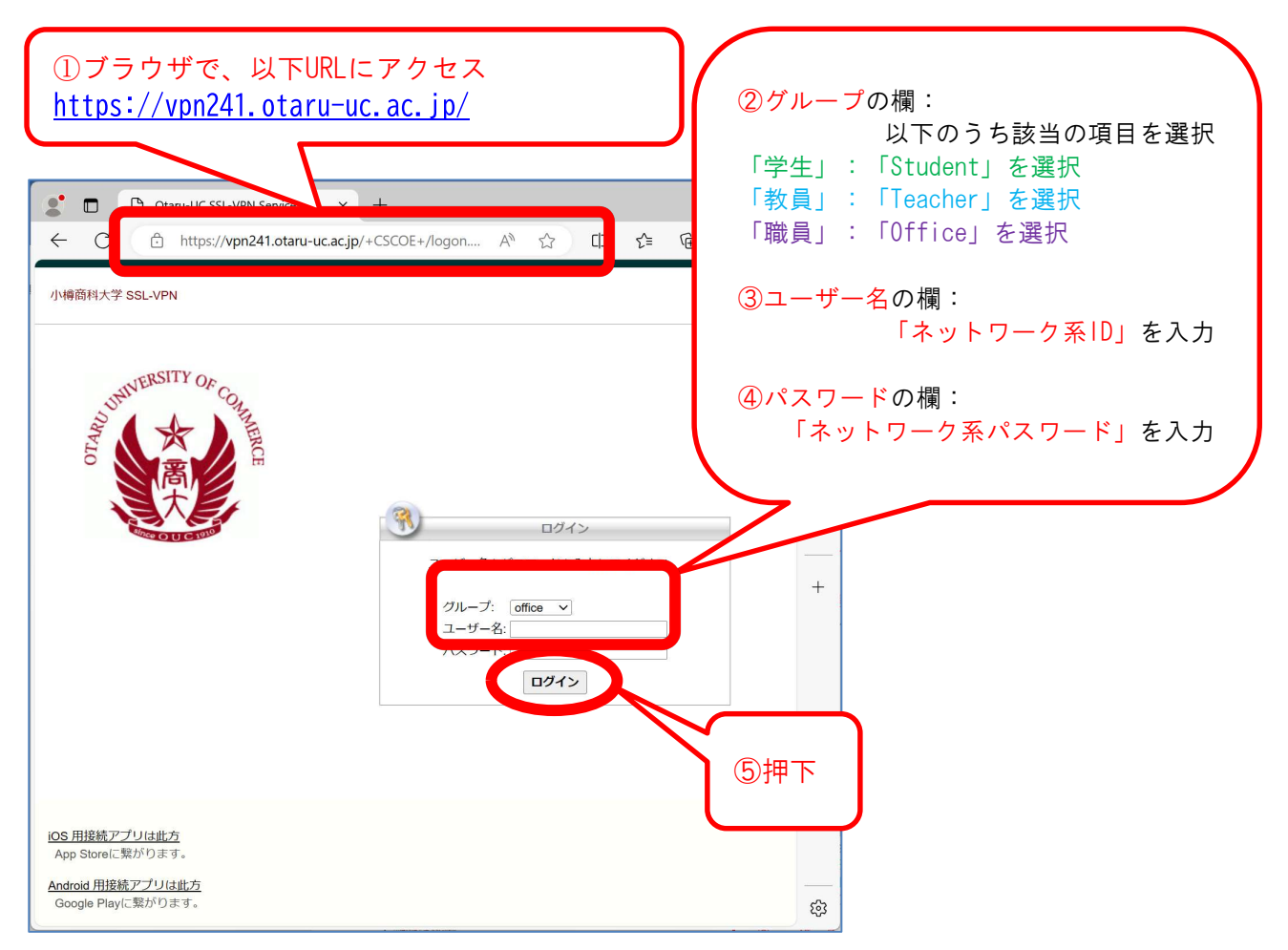

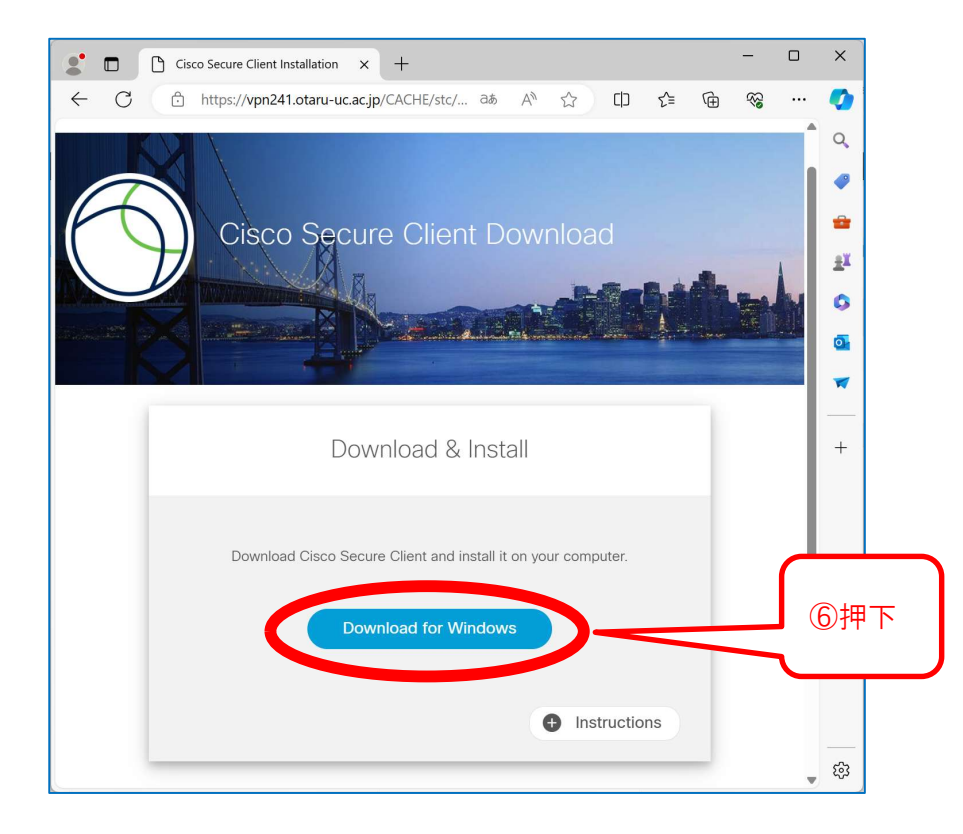

⑦ファイルのダウンロードが終わるのを待つ

⑧ダウンロードしたファイルをダブルクリック

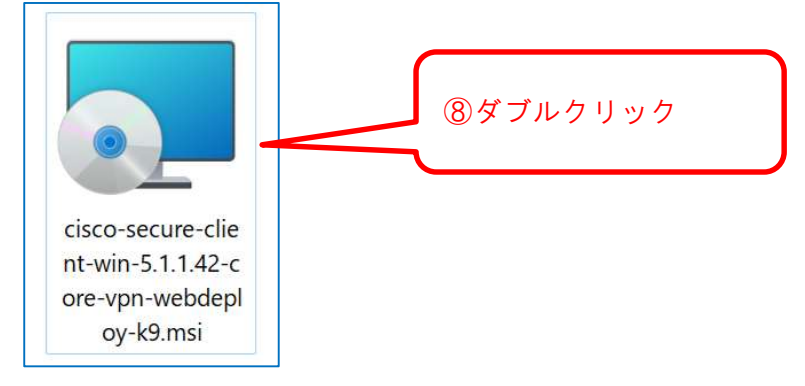

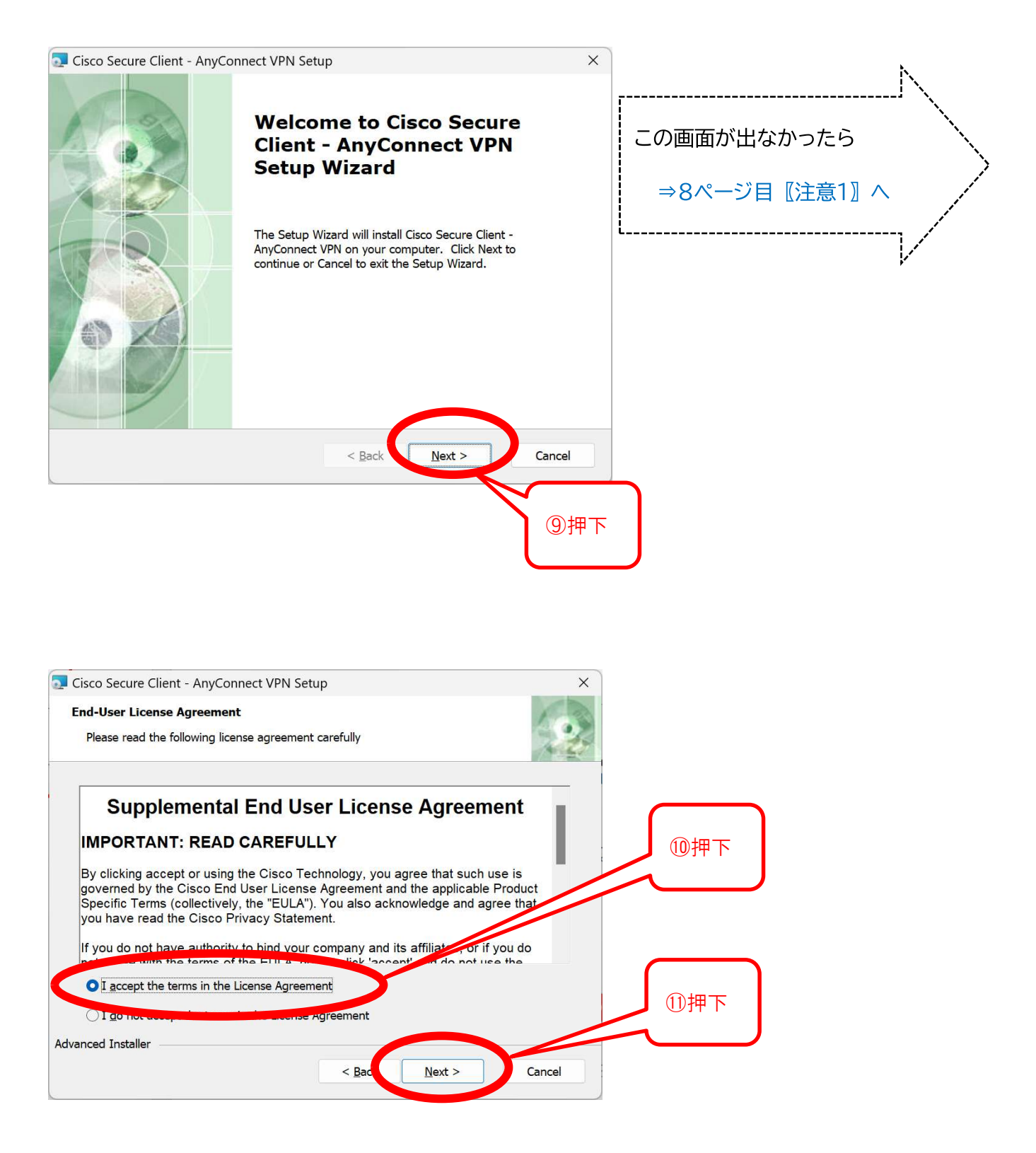

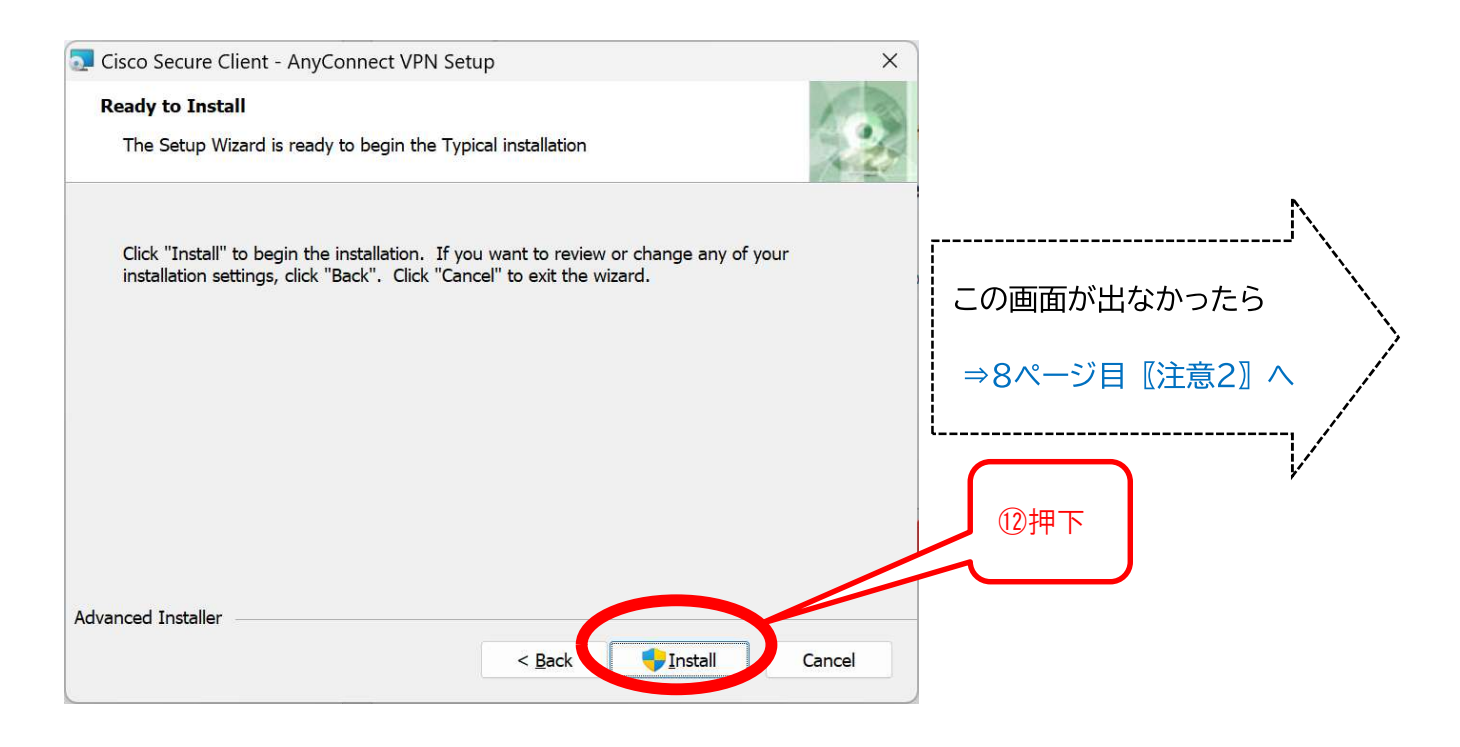

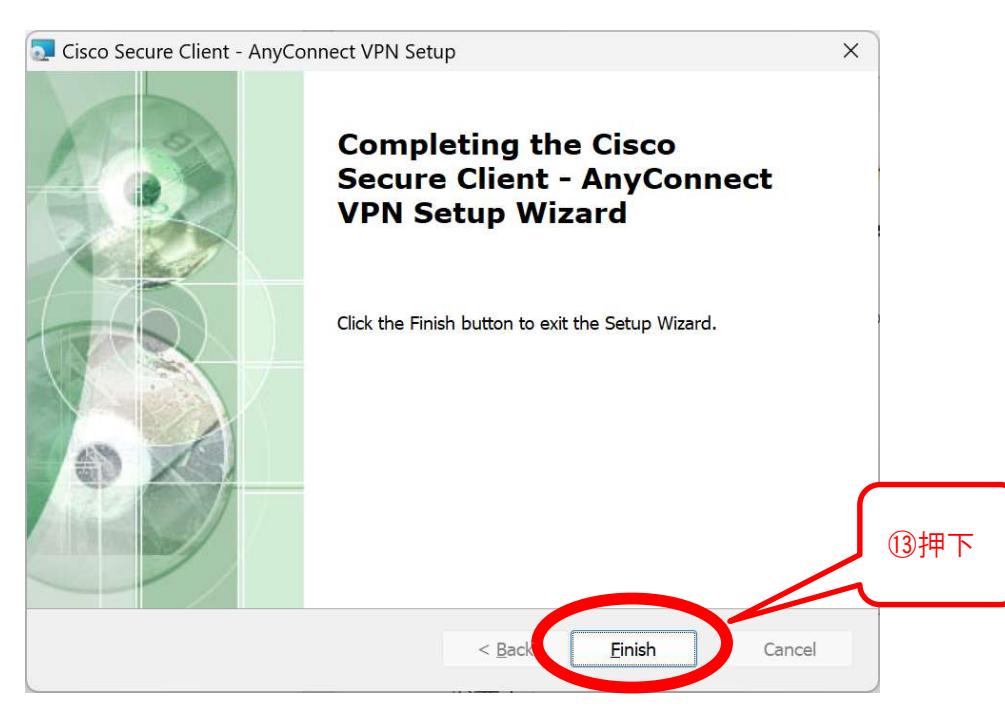

⑭完了

### 【接続作業編】

アプリを起動

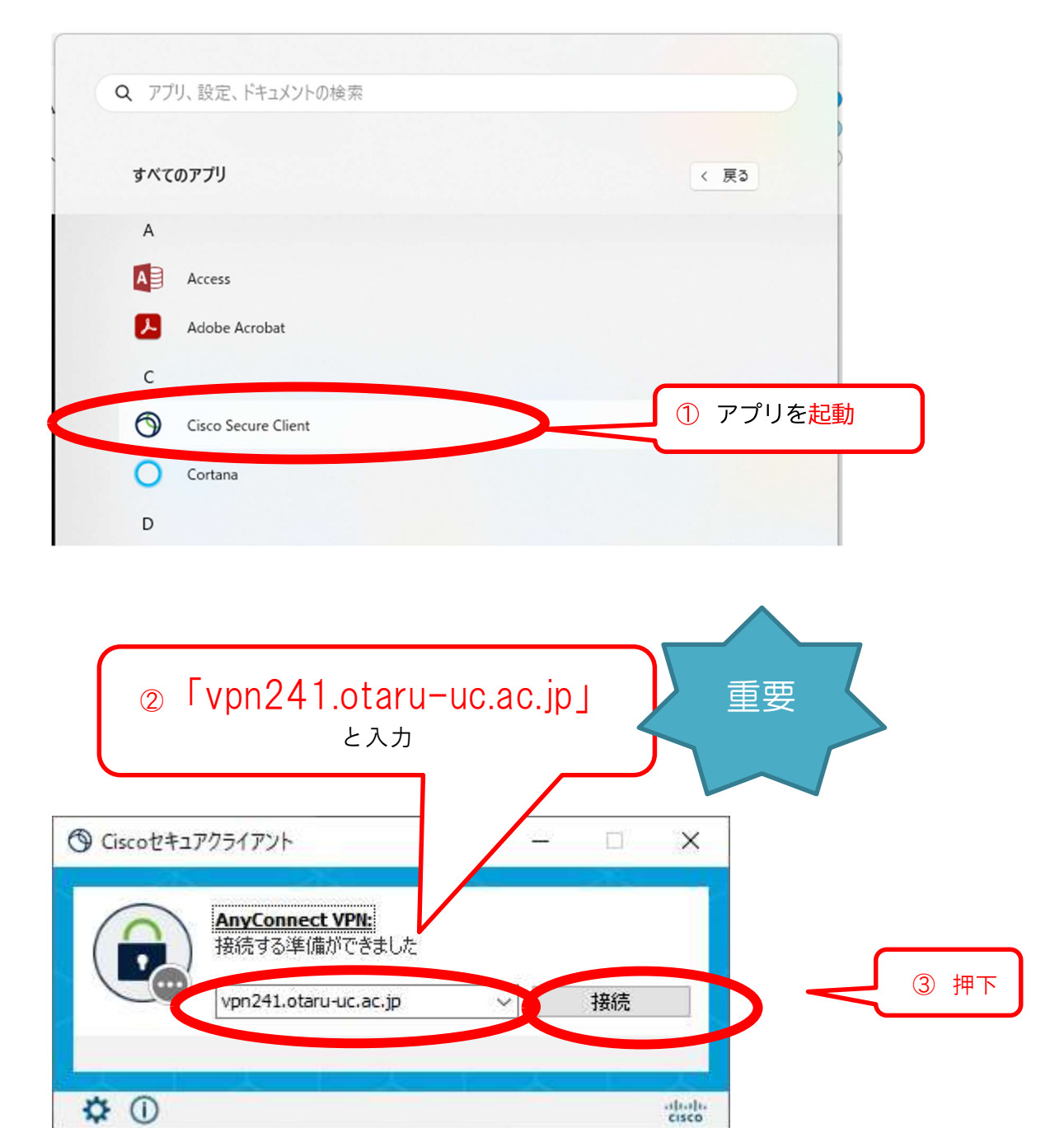

| 2-#- 0407                                                                                                    | ロービキス カレア/ポネイン                                                                                                    |                       | <ul><li>④Groupの欄:</li><li>以下のうち該当の項目を選択</li></ul>                                                            |
|----------------------------------------------------------------------------------------------------|----------------------------------------------------------------------------------------------------|-----------------------|----------------------------------------------------------------------------------------------------|
| <b>リ</b> ループ:                                                                                                    | student                                                                                                    | ~                     | 「学生」:「Student」を選択                                                                                            |
| Lーザー名:                                                                                                    | g1202299999                                                                                                    |                       | 「教員」:「Teacher」を選択                                                                                            |
| パスワード:                                                                                                    | *******                                                                                                    |                       | 「職員」:「Office」を選択                                                                                             |
| and the second second se |                                                                                                    |                       | 「Filsernameの欄:                                                                                               |
|                                                                                                    |                                                                                                    |                       |                                                                                                    |
| &<br>href="https://i                                                                                                    | %nbsp; <a<br>tunes.apple.com/jp/app/cisco-</a<br>                                                                                              |                       | ▼ ● ● ● ● ● ● ● ● ● ● ● ● ● ● ● ● ● ● ●                                                                      |
| &<br>href="https://i<br>anyconnect/id1<br>&                                                                                                    | <a<br>tunes.apple.com/jp/app/cisco-<br/>L135064690?mt=8"&gt;iOS 用接続アプリは<br/>    App Store(こ</a<br>                                             | 此方<br>紫がります。          | 「ネットワーク系ID」を入力                                                                                               |
| &<br>href="https://i<br>anyconnect/id1<br>&                                                                                                    | <a<br>tunes.apple.com/jp/app/cisco-<br/>L135064690?mt=8"&gt;iOS 用接続アプリは<br/>    App Store(こ</a<br>                                             | 此方<br>繋がります。          | <ul> <li>③Oser Halleovia:</li> <li>「ネットワーク系ID」を入力</li> <li>⑥Passwordの欄:</li> </ul>                           |
| <br>href="https://i<br>anyconnect/id1<br>&                                                                                                    | <a<br>tunes.apple.com/jp/app/cisco-<br/>L135064690?mt=8"&gt;iOS 用接続アプリは<br/>    App Store(ご</a<br>                                             | 此方<br>繁がります。<br>マ     | <ul> <li>⑥Oser Hame(の)欄:</li> <li>「ネットワーク系ID」を入力</li> <li>⑥Passwordの欄:</li> <li>「ネットワーク系パスワード」を入力</li> </ul> |
| &<br>href="https://i<br>anyconnect/id<br>&<br>&                                                                                                    | anbsp; <a<br>tunes.apple.com/jp/app/cisco-<br/>1.135064690?mt=&amp;"&gt;iOS 用接続アプリは<br/>    App Store(こ</a<br>                                 | 此方<br>繋がります。<br>、     | 「ネットワーク系ID」を入力<br>⑥Passwordの欄:<br>「ネットワーク系パスワード」を入力                                                          |
| &<br>href="https://i<br>anyconnect/id1<br>&                                                                                                    | <a<br>tunes.apple.com/jp/app/cisco-<br/>L135064690?mt=8"&gt;iOS 用接続アプリは<br/>xnbsp;   App Store(ご<br/>Xoboo: %oboo: &lt;&gt;<br/>OK</a<br>      | 此方<br>繁がります。<br>キャンセル | 「ネットワーク系ID」を入力<br>⑥Passwordの欄:<br>「ネットワーク系パスワード」を入力                                                          |
| &<br>href="https://i<br>anyconnect/id<br>&<br>%nbsp; &                                                                                                    | anbsp; <a<br>tunes.apple.com/jp/app/cisco-<br/>1135064690?mt=&amp;"&gt;iOS 用接続アプリは<br/>inbsp;   App Store(こ<br/>School &amp; Company 20</a<br> | 此方<br>繋がります。<br>キャンセル | 「ネットワーク系ID」を入力<br>⑥Passwordの欄:<br>「ネットワーク系パスワード」を入力                                                          |
| &<br>href="https://i<br>anyconnect/id1<br>&                                                                                                    | <a<br>tunes.apple.com/jp/app/cisco-<br/>L135064690?mt=8"&gt;iOS 用接続アプリは<br/>Anbsp;   App Store(こ<br/>Nebas: &amp;ebas: &lt;&gt;<br/>OK</a<br>  | 此方<br>繁がります。          | 「ネットワーク系ID」を入力<br>⑥Passwordの欄:<br>「ネットワーク系パスワード」を入力                                                          |

⑧完了

# 【切断作業編】

| ⊙ Ciscoセキュ   | アクライアント                                       | 1 <u>101</u> 0 | Ē. | ×                |      |
|--------------|-----------------------------------------------|----------------|----|------------------|------|
|              | AnyConnect VPN:<br>vpn241.otaru-uc.ac.jp(ご接続さ | sれています         |    |                  |      |
|              | vpn241,otaru-uc,ac,jp                         | E              | 切断 |                  | ① 押下 |
| 00:00:04     |                                               |                | 1  | PV4              |      |
| <b>\$</b> () |                                               |                |    | altalta<br>cisco |      |

②完了

#### 【注意1】

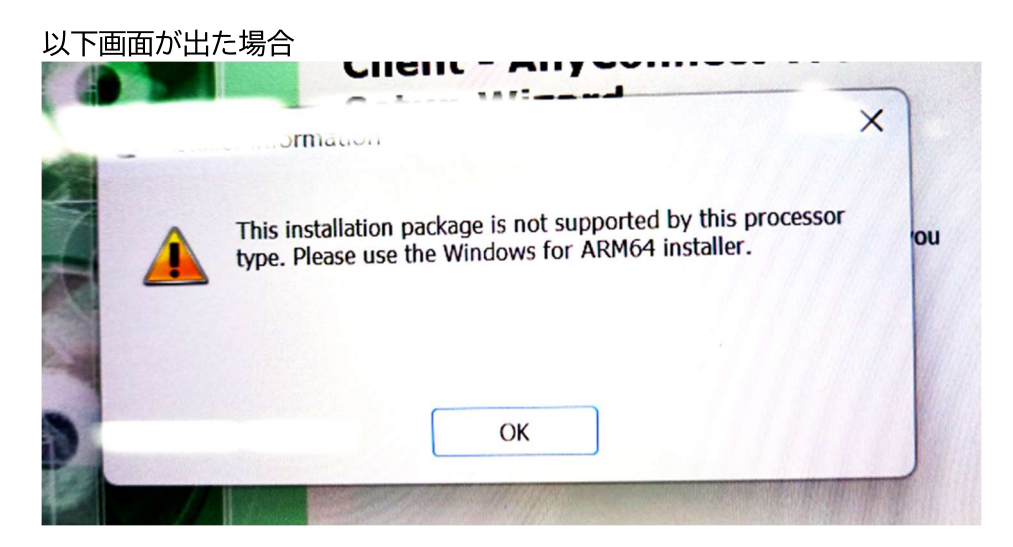

- (1) ファイルから表示されたすべての画面で、右上「×」を押下
- (2)以下URLにアクセスし、その手順にそって作業する https://www.otaru-uc.ac.jp/center/docs/ssl-vpn\_win-2.pdf

### 【注意2】

#### 以下画面が出た場合

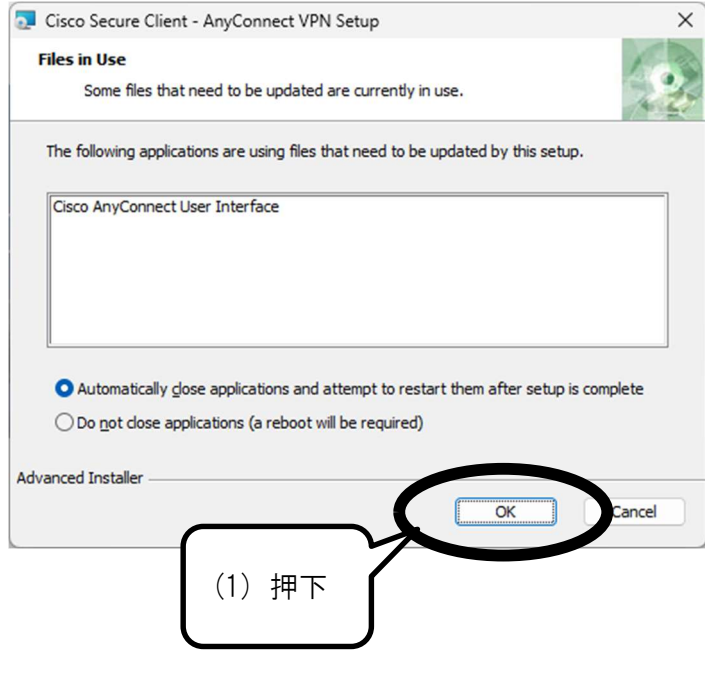

(2) 4ページ目⑫にもどる